Ver 2.0.1

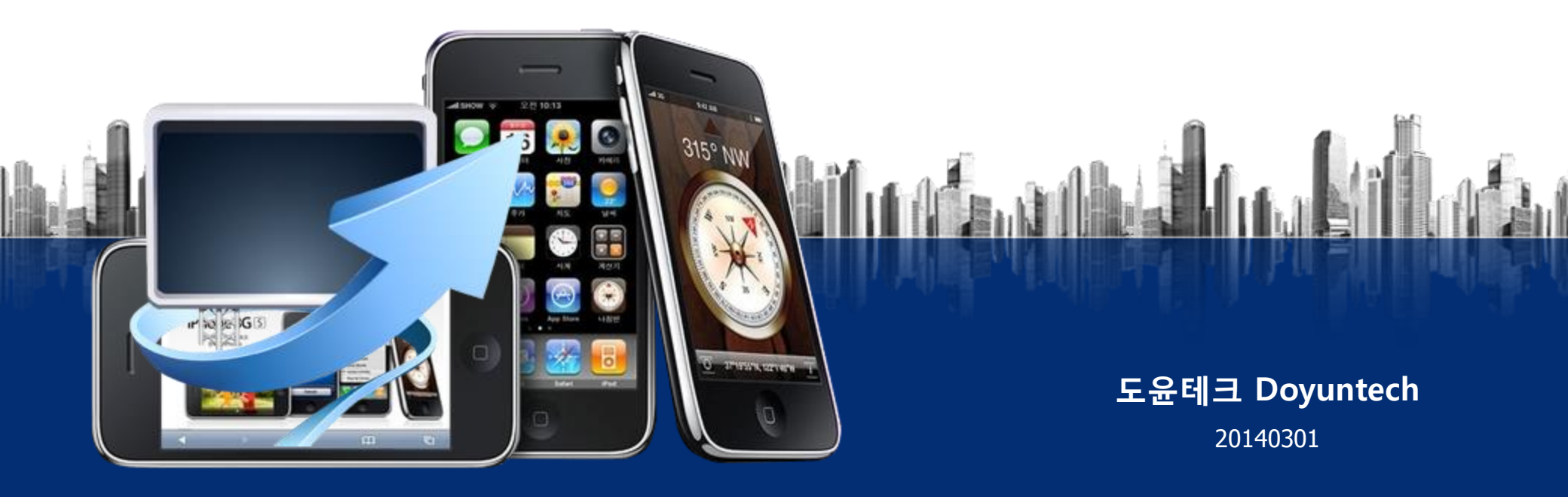

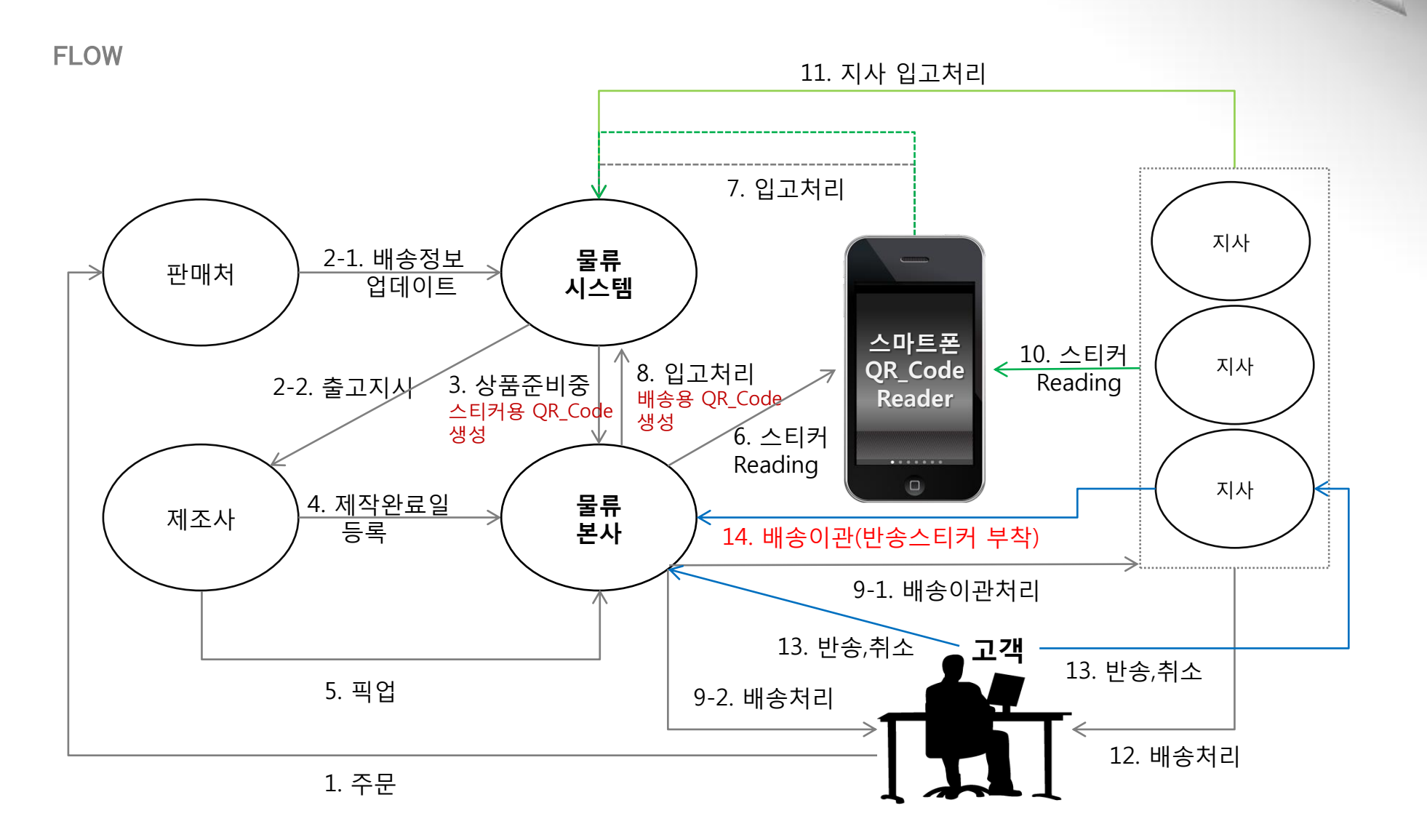

배송기사구분 및 QR\_Code 사용구분

#### ○ 픽업배송기사 ○ 광역배송기사 ○ 일반배송기사

| 등록기준 | 기사구분                                           |                            |  |
|------|------------------------------------------------|----------------------------|--|
| 본사등록 | <mark>픽업배송기사</mark><br>본사에서 제조사로 제품을 가지고 오는 기사 | 일반배송기사                     |  |
| 지사등록 | <mark>광역배송기사</mark><br>지사에서 본사로 제품을 가지러 오는 기사  | 본사 혹은 지사에서 고객에게 직접 배송하는 기사 |  |

#### ○ QR\_Code 사용구분

| 사용구분 | 스티커 <b>QR_Code</b>           | 운송장 QR_Code |
|------|------------------------------|-------------|
| 사용자  | 픽업배송기사<br>본사<br>광역배송기사<br>지사 | 일반배송기사      |

1-1. 사용목적에 따른 QR\_Code 생성

#### 1. 입출고스티커용 QR\_Code (본사, 지사용)

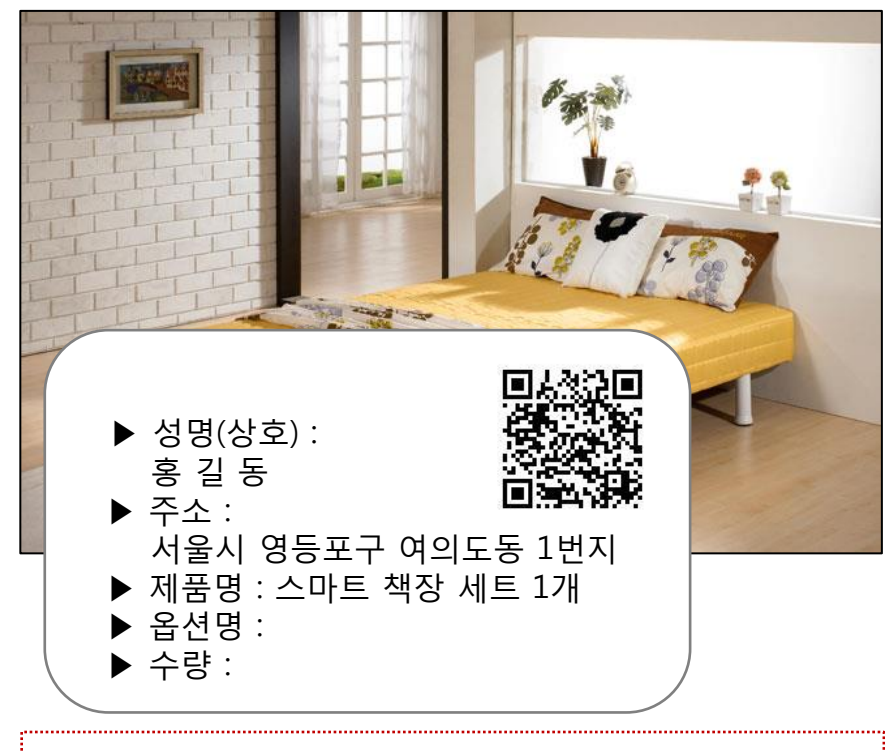

스티커 QR\_Code는 제품에 부착되며 입출고용으로 사용

#### Q) 고객센터:(대표)031-541-8299 운송장 01012010527 MA:031-541-8237 운입구분 인천 동구 송현동 송현동 송현아파트 16 신형 - 102 12 15,000 空間対 0505-257-2492 성명(상보) 강승진 배송정보 HP 0505-257-2492 팝답자 성명(상호) 감승진 배송한로입 인터치 0505-257-2492 0505-257-2492 182 HP 고객확인란 场感觉 매르리스 일체험 침대 별로아\_아이보리\_상글 今日 174 고객배세지 실기체통을 여상없이 받았음을 인정값. 배슴치정일 판매되는 해피로긴 관매면학차 070-4025-3021 あいなき いっかも ノメををみのしれい、 성호 : 성흥율류 [대표에서 : 문성훈 ] 소재지 : 경기도 문헌시 가선면 파선리 (3)면지

2 배송기사용 QR\_Code

배송기사용 QR\_Code는 송장에서 확인 가능하며, 배송출고용으로 사용

1-2. 사용목적에 따른 QR\_Code 생성

#### 3. 취소, 반송 QR\_Code (본사, 지사용)

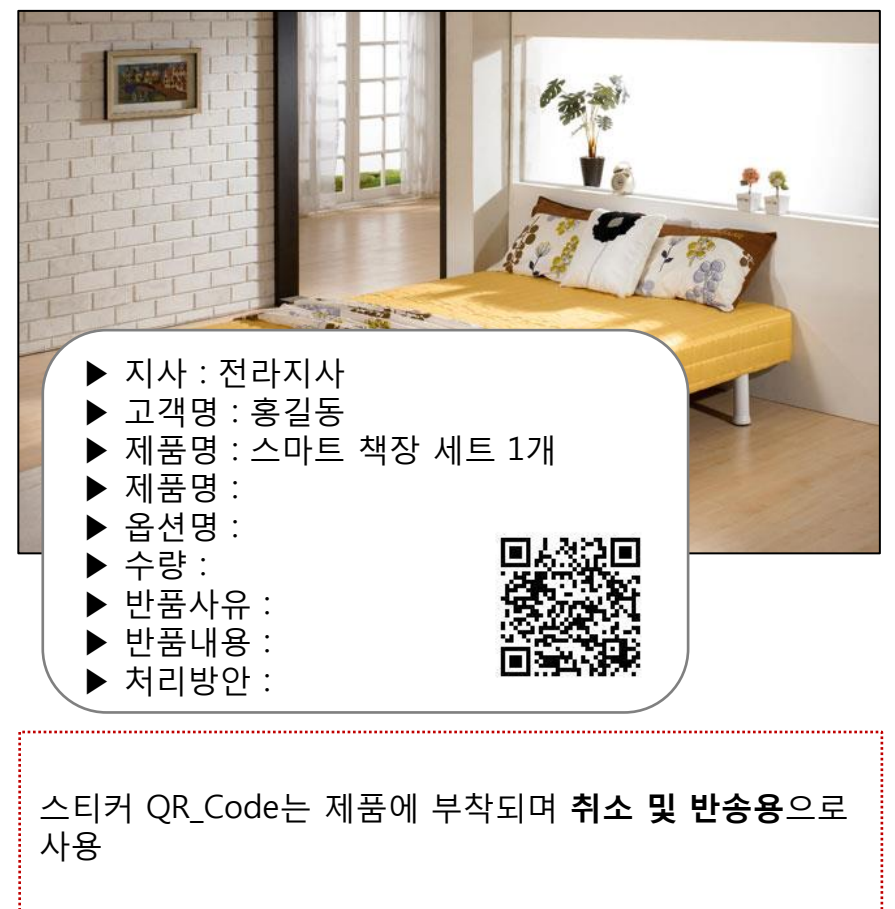

#### 4. 고객정보, 배송상태 QR\_Code

| TAR ALL                                                                                                    |                                                                                                    | 1 8 / Supplement (%). 2 8885-551000.                                                                                                    |  |
|----------------------------------------------------------------------------------------------------|----------------------------------------------------------------------------------------------------|----------------------------------------------------------------------------------------------------|--|
| SUNG H                                                                                                    | 11831 👔                                                                                                    | . EARING . CARLES . BUILD .                                                                                                    |  |
| ***V<br>*****                                                                                                    | · 제출정보                                                                                                    |                                                                                                    |  |
| #400<br>8400<br>9400<br>9400                                                                                                    | Verwie Def Carlos Carlos Carlo                                                                                                    | Interest B                                                                                                    |  |
| 8424 (5.24                                                                                                    | @##\$\$4 <b>0</b> ¥                                                                                                    | 10-10-10<br>F-16-17                                                                                                    |  |
| Constantine<br>Constantine<br>Consta | BIT         Control         Control <thcontrol< th=""> <thcontrol< th=""> <thcontr< td=""><td>245<br/>Mar. 201 - 202<br/>Mar. 201 - 202<br/>Ma</td></thcontr<></thcontrol<></thcontrol<> | 245<br>Mar. 201 - 202<br>Mar. 201 - 202<br>Ma |  |
|                                                                                                    | REFERENCE E                                                                                                    |                                                                                                    |  |

기존 QR\_Code 그대로 성훈물류 본사 system에서 확인 가능하며, 고객정보 및 배송step용으로 사용

본사/지사 취소, 반품 스티커 초기 화면구성

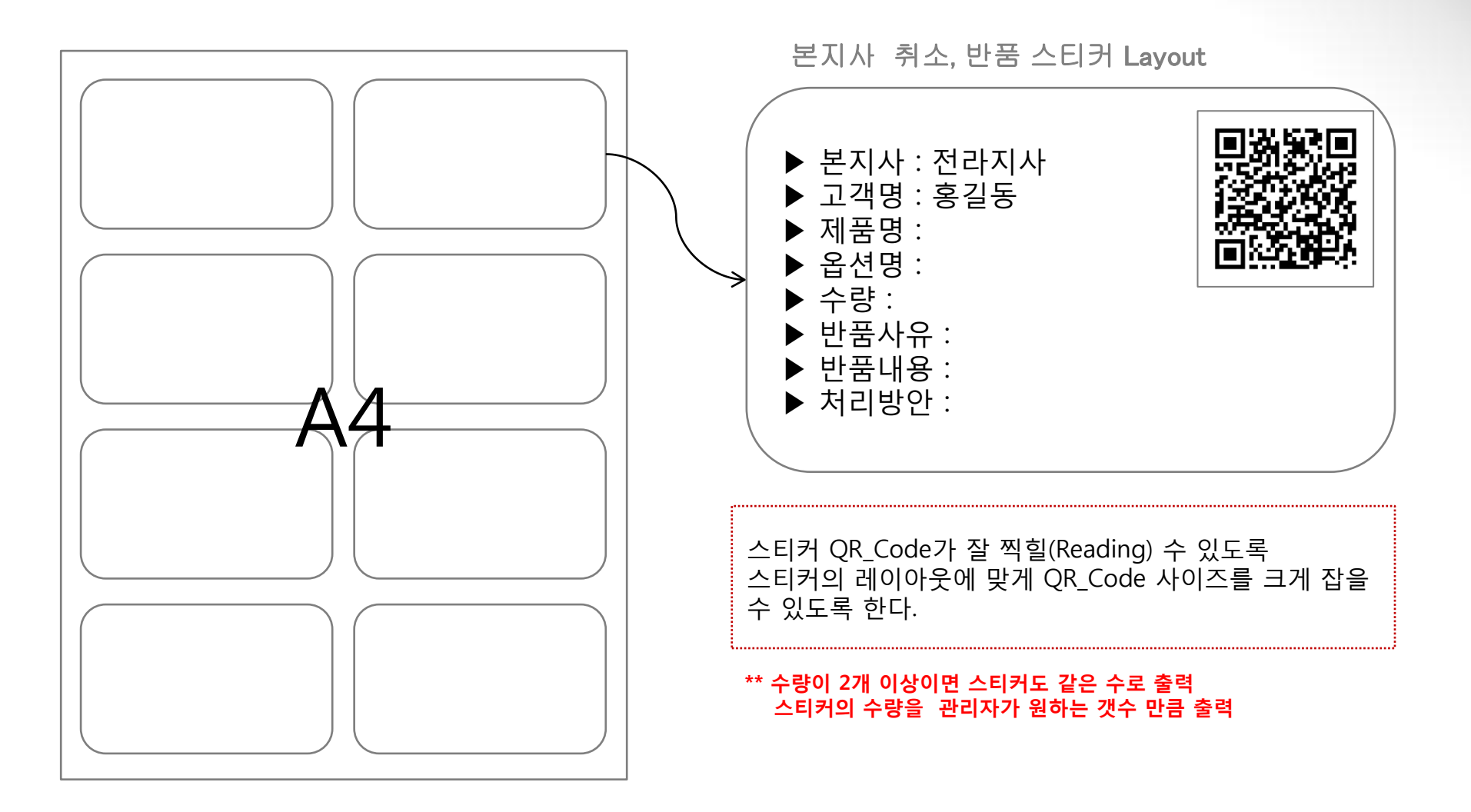

STEP

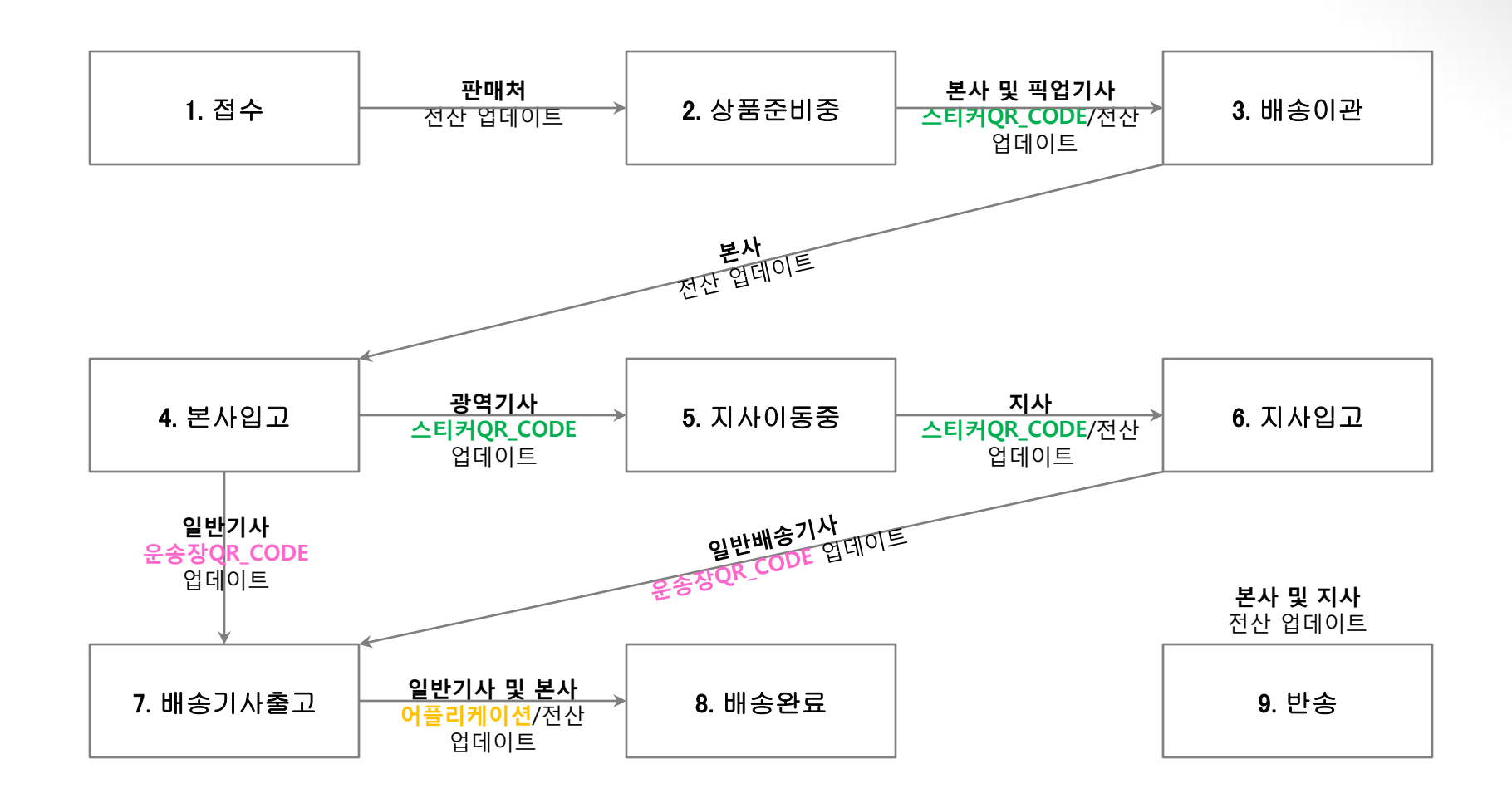

#### 어플리케이션 설치 화면구성

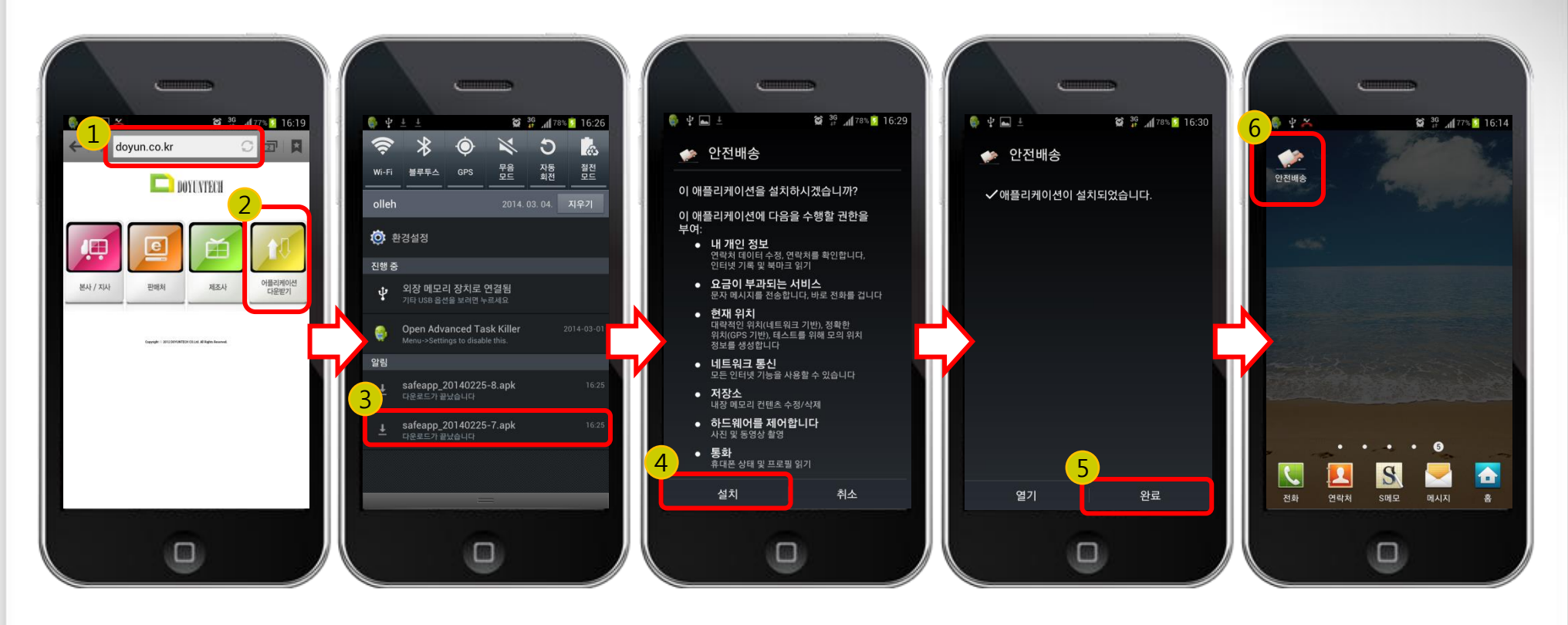

| 1. 안드로이드 스마트폰                                | 2. 도윤테크 웹화면                        | 3. 알림창                      | 4. 설치    | 5. 완료 | 6. 안전배송               |
|----------------------------------------------|------------------------------------|-----------------------------|----------|-------|-----------------------|
| 인터넷을 실행 하고<br>주소창에<br>http://doyun.co.kr 입력. | 오른쪽 네번째<br>어플리케이션 다운받기<br>아이콘을 실행. | 다운받은 Safeapp.apk를<br>확인 실행. | 설치버튼 실행. | 설치완료. | 바탕화면에 안전배송아<br>이콘 확인. |

#### 어플리케이션 화면구성

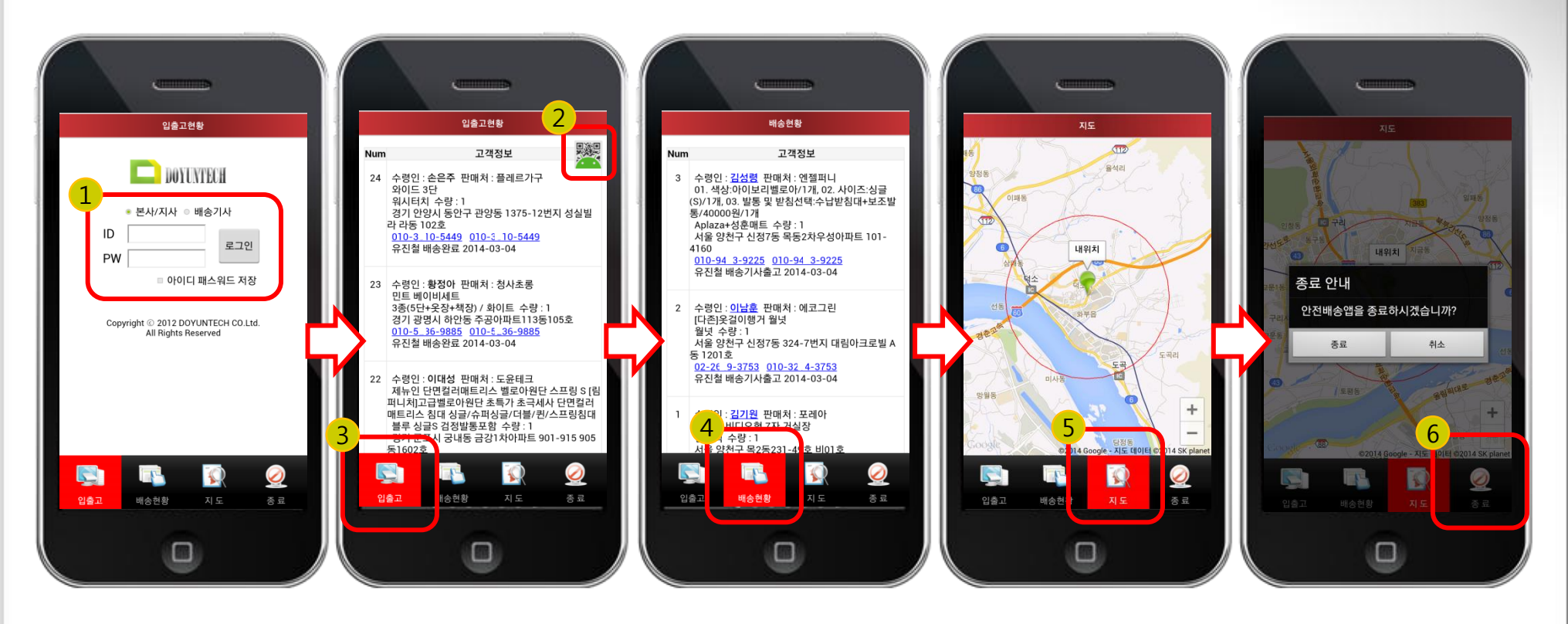

| 1. 안전배송 로그인                                                 | 2. QR_Code 리더기         | 3. 입출고                                                | <b>4</b> . 배송현황                                        | 5. 지도              | 6. 종료         |
|-------------------------------------------------------------|------------------------|-------------------------------------------------------|--------------------------------------------------------|--------------------|---------------|
| 시스템에 이미 등록되어<br>있는 본사/지사 또는<br>배송기사(픽업,광역,일<br>반)로 구분하여 로그인 | QR_Code 리더기 실행<br>아이콘. | QR_Code 리딩 후<br>각 업무분야에 따라<br>리스트를 보여 줌.<br>(다음페이지참조) | QR_Code 리딩 후<br>각 업무분야에 따라<br>리스트를 보여 줌.<br>(다음페이지 참조) | 현재 위치를 지도상에<br>표현. | 어플리케이션 실행 종료. |

#### 어플리케이션 메뉴

| 1. 접수 | 2. 상품준비 | 중 3. 배송이관     | 4. 본사입고 5. 지사이동중 6. 지사                | 입고         |       |
|-------|---------|---------------|---------------------------------------|------------|-------|
|       |         |               | ····································· | 완료 9.      | 반송    |
|       | 사용자     | STEP          | 내용                                    | 기간         | 리딩 종류 |
| 입출고   | 픽업배송기사  | 상품준비중 ↔ 배송이관  | 배송이관 내용                               | 날짜기준없음     | 스티커   |
|       | 본사      | 상품준비중 ↔ 배송이관  | 배송이관 내용                               | 날짜기준없음     | 스티커   |
|       | 광역배송기사  | 본사입고 ↔ 지사이동중  | 지사이동 중 내용                             | 3일         | 스티커   |
|       | 지사      | 지사이동중 ↔ 지사입고  | 지사입고 내용                               | 3일         | 스티커   |
|       | 이바베소기시  | 본사입고 ↔ 배송기사출고 | 山々のフカコ                                | 3일         | 운송장   |
|       | 을린배증기자  | 지사입고 ↔ 배송기사출고 | 배승진묘지니                                |            |       |
|       | 제조사     | 상품준비중         | 판매처에서 제조사를 선택해서 올린 제품                 | 날짜기준없음     | 없음    |
|       | 픽업배송기사  | 배송이관          | 배송이관 내용                               | 날짜기준없음     | 스티커   |
|       | 본사      | 배송기사출고        | 배송기사출고 당일 내용                          | 배송완료 시     | 스티커   |
|       | 광역배송기사  | 지사이동중         | 지사이동 중 내용                             | 3일         | 스티커   |
| 배송현황  | 지사      | 지사배송기사출고      | 배송지사 기사출고 당일내용                        | 배송완료 시     | 스티커   |
|       | 일반배송기사  | 배송기사출고        | 당일출고 내용                               | 배송완료 시     | 운송장   |
|       | 제조사     | 배송이관          | 픽업기사가 스티커를 찍은 내용                      |            | 없음    |
|       |         | 반송            | QR Reading 시 반송처리완료                   | ᆯᄴ기군ᆹᆷ<br> | 반송스티커 |

# 감사합니다.

#### 믿음직한 파트너 도윤테크와 함께 하십시오!

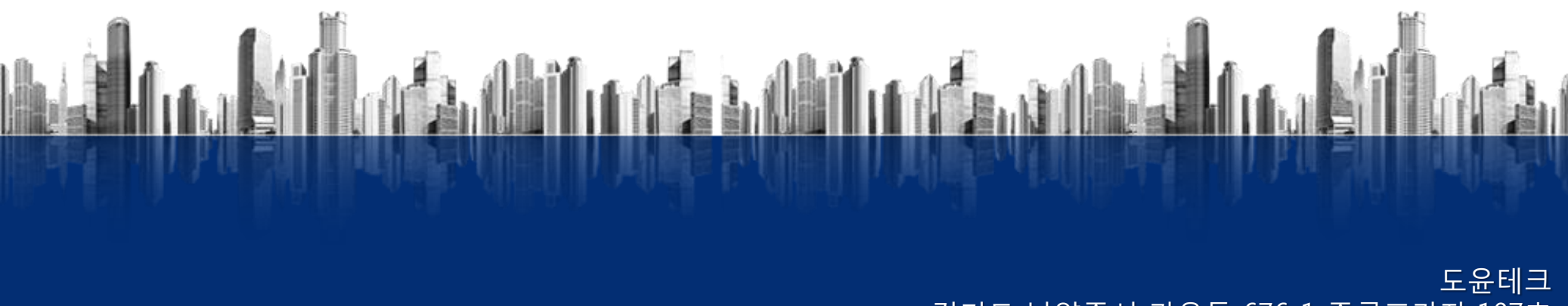

경기도 남양주시 가운동 676-1 주공프라자 107호 Tel : 010-2282-7808